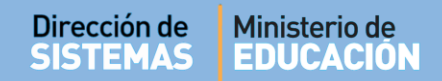

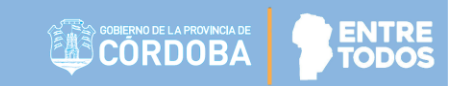

# SISTEMA GESTIÓN ESTUDIANTES

### **IMPRIMIR INFORME DE PROGRESO HISTÓRICO**

# - DIRECTIVOS - DOCENTES - PERSONAL AUTORIZADO -

### - NIVEL SECUNDARIO -

## ÍNDICE

| Sis | TEMA GESTIÓN ESTUDIANTES                                            | 1  |
|-----|---------------------------------------------------------------------|----|
| 1.  | Personas autorizadas para Imprimir el Informe de Progreso Histórico | .3 |
| 2.  | Acceso                                                              | .3 |
| 3.  | Procedimiento generar el Informe                                    | .3 |

#### SISTEMA GESTIÓN ESTUDIANTES - IMPRIMIR INFORME DE PROGRESO HISTÓRICO -

El Sistema que permite ver e imprimir Informes de Progreso de Ciclos Lectivos anteriores. La información que allí se muestra es la que ha sido registrada previamente por los Docentes en el Sistema Gestión Estudiantes.

#### 1. Personas autorizadas para Imprimir el Informe de Progreso Histórico

Esta acción puede ser realizada por el Directivo del Establecimiento o por las personas que éste haya autorizado (Secretarios/Preceptores u Otros) a través de la opción "Gestionar Personal Autorizado".

#### 2. Acceso

Se puede acceder a esta sección desde el menú lateral desde la sección "Reportes":

| A Página de Inicio                               |                                             |                       |                             |
|--------------------------------------------------|---------------------------------------------|-----------------------|-----------------------------|
| 🛉 Estudiantes                                    | Progreso y Calificaciones                   | Institucional         | Analíticos                  |
| <ul> <li>Prematricular / Matricular</li> </ul>   | Clic para expandir                          | Clic para expandir    | Clic para expandir <b>⊙</b> |
| Reportes                                         |                                             |                       | R.                          |
| 📰 Listado de Prematriculados                     | Infraestructura                             | Seguridad             | Gestionar Ciclo Anterior    |
| 🔲 Listado de estudiantes                         | Clic para expandir                          | Clic para expandir    | Clic para expandir          |
| 🗦 Estudiantes por Ciclo Lectivo                  |                                             |                       |                             |
| 🖨 Imprimir Informe de Progreso                   |                                             |                       |                             |
| Histórico (Nivel Secundario)                     | 🕎 Datos de mi escuela                       |                       |                             |
| [1] Reporte E.C. Adeudados (Nivel<br>Secundario) |                                             |                       |                             |
| ✓ Tablero d€ ^                                   | Mi escuela: I.P.E.MI. IN 3 - GENERAL JUAN E | DAUTISTA DUSTUS       |                             |
|                                                  | 🖌 Dirección General de Planeamier           | nto i Identificadores | s                           |

3. Procedimiento generar el Informe

En la sección de filtros seleccionar un Ciclo Lectivo, Curso o ingresar el DNI del Estudiante. Luego

hacer clic en

| Y IMPRIMIR INFORME DE PROGRESO HISTÓRICO - |  |
|--------------------------------------------|--|
| -SELECCIONE FILTRO POR CURSO O DNI         |  |
| Ciclo Lectivo:Elegir Ciclo Lectivo 🔻       |  |
| ● Curso:Seleccione un Curso ▼              |  |
| O DNI:                                     |  |
| Q Buscar                                   |  |

En la sección "Resultados de búsqueda" identificar al Estudiante.

| Mostrar 10        | • re | gistros por página |                   |           | Buscar:                |             |
|-------------------|------|--------------------|-------------------|-----------|------------------------|-------------|
| Nro.<br>Documento | Sexo | Apellido           | Nombre            | Estado    | Curso                  | Acciones    |
| 42476417          | М    | CUEVAS             | ALAN PATRICIO     | INSCRIPTO | PRIMER AÑO "A " MAÑANA |             |
| 12345678          | М    | MONZON             | RODRIGO ALEJANDRO | PROMOVIDO | PRIMER AÑO "A " MAÑANA | iə <i>ə</i> |
| 12345678          | F    | RIVADERA           | LOURDES           | PROMOVIDO | PRIMER AÑO "A " MAÑANA | i⊖ <i>∎</i> |

Dentro de la columna "Acciones" es posible ver lo siguiente:

El ícono i se muestra cuando el Estudiante posee el IPE Finalizado. Al hacer clic sobre el mismo puede ver Información como la que se muestra a continuación.

| echa Anulación: 26/02/202 | 0 12:13:58 p.m. |
|---------------------------|-----------------|
| otivo de Anulación:       |                 |
| atrícula Cerrada - Alumno | Promovido       |
|                           |                 |
|                           | Aceptar         |

El ícono Imprimir Libreta, permite la impresión del IPE siempre que esté Finalizado.

| Materia                              |   | lotas Parciales |    |   |    | т1 | Notas Parciales |   |    |  |    | T2        | Notas Parciales |   |    |   |    | тз | Prom<br>Gral. |      |
|--------------------------------------|---|-----------------|----|---|----|----|-----------------|---|----|--|----|-----------|-----------------|---|----|---|----|----|---------------|------|
| LENGUA Y LITERATURA                  | 8 |                 | 8  |   |    |    | 8               | 9 | 9  |  |    | $\square$ | 9               | 9 | 7  |   |    | Π  | 8             | 8,50 |
| MATEMATICA                           | 7 |                 | 8  | Т | 1  | 1  | 7,5             | 6 | 9  |  |    | Π         | 7,5             | 7 | 10 | Π | Τ  | П  | 8,5           | 8,00 |
| CIENCIAS NATURALES - BIOLOGIA        | 6 |                 | 9  |   |    |    | 7,5             | 8 | 9  |  |    |           | 8,5             | 9 | 7  |   |    |    | 8             | 8,00 |
| CIENCIAS NATURALES - FISICA          | 8 |                 | 6  |   | ]  | 1  | 7               | 8 | 10 |  |    |           | 9               | 7 | 9  |   |    |    | 8             | 8,00 |
| CIENCIAS SOCIALES - GEOGRAFIA        | 7 |                 | 7  | 7 | 1  | 1  | 7               | 9 | 9  |  | 1  |           | 9               | 8 | 9  |   | 1  | 17 | 8,5           | 8,50 |
| LENGUA EXTRANJERA - INGLES           | 8 |                 | 8  | 1 | 1  | 1  | 8               | 6 | 7  |  | 1  |           | 6,5             | 4 | 8  |   | 1  | 17 | 6             | 7,00 |
| EDUCACION ARTISTICA - ARTES VISUALES | 9 |                 | 9  | 1 | 1  | 1  | 9               | 9 | 9  |  | 1  | 1         | 9               | 7 | 7  |   |    |    | 7             | 8,50 |
| EDUCACION ARTISTICA - MUSICA         | 8 |                 | 8  | 1 | 1  | 1  | 8               | 7 | 7  |  | 1  | 1         | 7               | 8 | 8  |   | 1  | 17 | 8             | 8,00 |
| EDUCACION ARTISTICA - DANZA          | 9 |                 | 9  | 1 | 1  | 1  | 9               | 7 | 7  |  | 1- | 1         | 7               | 5 | 9  |   | 1  | 17 | 7             | 8,00 |
| EDUCACION ARTISTICA - TEATRO         | 8 | 1               | 1  | 1 | 1- | 1  | 8               | 8 |    |  | 1- | 1         | 8               | 7 |    |   | 1  | 17 | 7             | 8,00 |
| EDUCACION TECNOLOGICA                | 6 | 1               | 1  | 1 | 1  | 1  | 6               | 8 |    |  | 1- | 1         | 8               | 8 |    |   | 1  | 11 | 8             | 7,50 |
| CIUDADANIA Y PARTICIPACION           | 8 | 1               | 1  | 1 | 1- | 1  | 8               | 7 |    |  | 1- | 1         | 7               | 6 |    |   | 1  | 11 | 6             | 7,00 |
| EDUCACION FISICA                     | 8 |                 | 10 | 1 | 1- | 1- | 9               | 5 | 9  |  | 1- | IT!       | 7               | 7 | 3  |   | 1- | 17 | 5             | 7,00 |

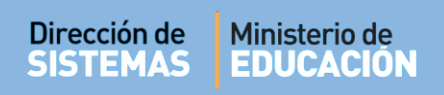

Al hacer clic en Imprimir Informe de Progreso se habilita el procedimiento para

descargar el Archivo y luego abrirlo.

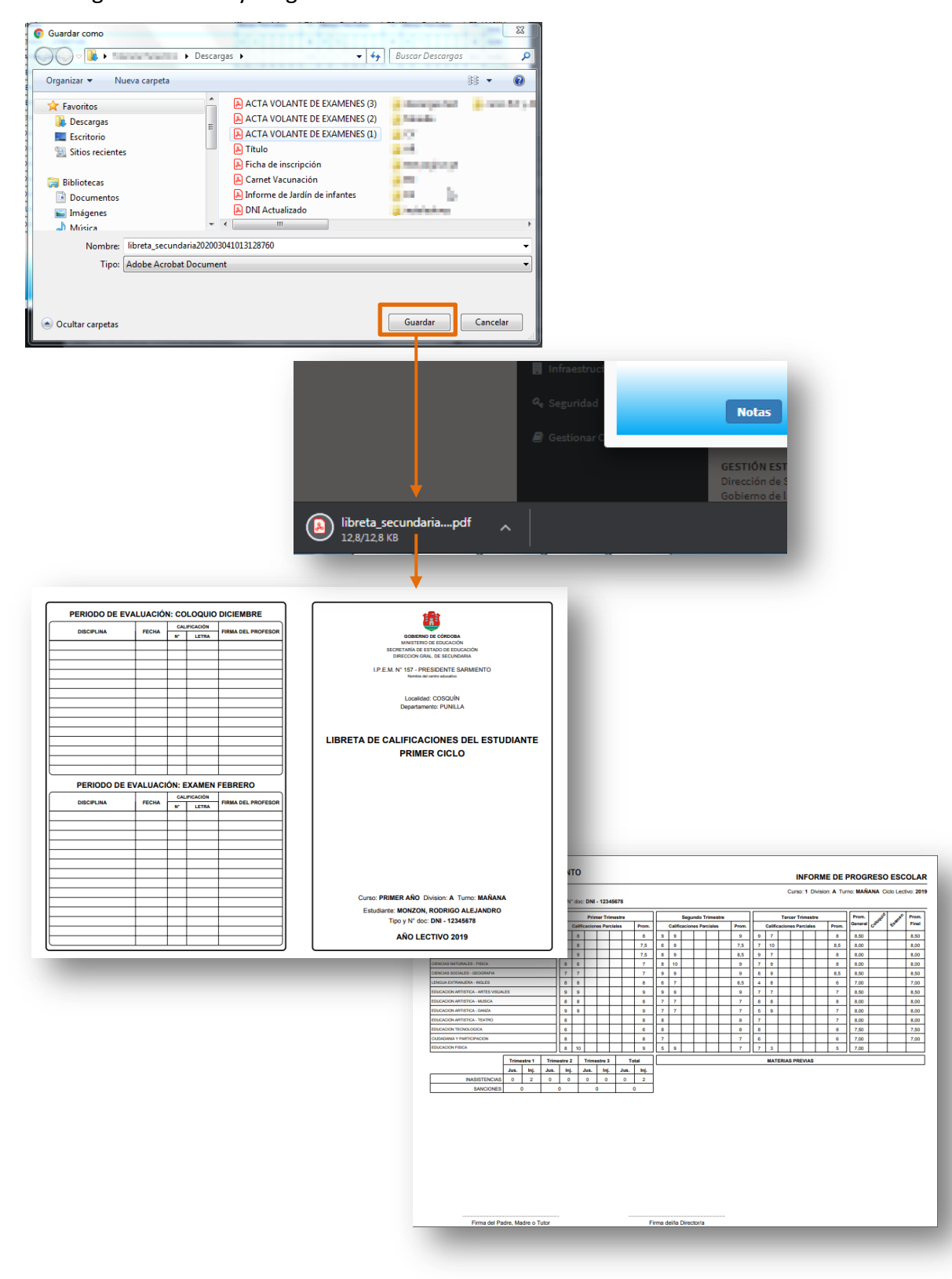

Vista Previa, si se muestra solamente este ícono en la columna "Acciones" el Estudiante no posee el IPE finalizado. Por lo tanto, al ingresar al mismo puede ver las Notas registradas, pero no se encuentra habilitada la opción Imprimir Informe de Progreso

| Materia<br>LENGUA Y LITERATURA       |   | Notas Parciales |  |  |    |     | Not | as Pa | rcia | es  | т2  | Notas Parciales |   |   |   |   | тз  | Prom<br>Gral. |
|--------------------------------------|---|-----------------|--|--|----|-----|-----|-------|------|-----|-----|-----------------|---|---|---|---|-----|---------------|
|                                      |   | 8               |  |  | Τ  | 7   | 6   | 9     | Τ    |     | 7,5 | 9               | 8 |   |   | Τ | 8,5 | 8,00          |
| MATEMATICA                           | 7 | 10              |  |  | 7  | 8,5 | 10  | 9     | 7    | 177 | 9,5 | 9               | 8 | П | 7 | 7 | 8,5 | 9,00          |
| CIENCIAS NATURALES - BIOLOGIA        | 8 | 9               |  |  | 7  | 8,5 | 8   | 9     | 1    | 177 | 8,5 | 7               | 8 | П | 7 | 1 | 7,5 | 8,50          |
| CIENCIAS NATURALES - FISICA          | 8 | 6               |  |  | 7  | 7   | 8   | 7     | 7    | 177 | 7,5 | 6               | 8 | П | Т | Т | 7   | 7,50          |
| CIENCIAS SOCIALES - GEOGRAFIA        | 7 | 6               |  |  | 1  | 6,5 | 4   | 9     | 1    | 17  | 6,5 | 8               | 7 | П | 1 |   | 7,5 | 7,00          |
| ENGUA EXTRANJERA - INGLES            | 7 | 7               |  |  | 1  | 7   | 8   | 8     | 1    | 17  | 8   | 6               | 7 | П | 1 |   | 6,5 | 7,50          |
| EDUCACION ARTISTICA - ARTES VISUALES | 9 | 9               |  |  | 1  | 9   | 9   | 9     | 1    | 177 | 9   | 7               | 7 | П | 7 | 1 | 7   | 8,50          |
| EDUCACION ARTISTICA - MUSICA         | 8 | 8               |  |  | 1- | 8   | 7   | 7     | 1    | 17  | 7   | 8               | 8 | П | 1 | 1 | 8   | 8,00          |
| EDUCACION ARTISTICA - DANZA          | 9 | 9               |  |  | 1- | 9   | 8   | 9     | 1    | 11- | 8,5 | 8               | 8 | П | 1 | 1 | 8   | 8,50          |
| EDUCACION FISICA                     | 7 | 8               |  |  | 1- | 7,5 | 5   | 8     | 1-   | 11- | 6,5 | 8               | 8 | П | 1 | 1 | 8   | 7,50          |
|                                      |   |                 |  |  |    |     |     |       |      |     |     |                 |   |   |   |   |     |               |

## FIN DEL TUTORIAL

ENTRE TODOS